## HƯỚNG DẪN TẠO TÀI KHOẢN AZURE

Bước 1: Đăng ký tài khoản Microsoft Imagine Standar của trung tâm. Đăng ký tại phòng QTHT

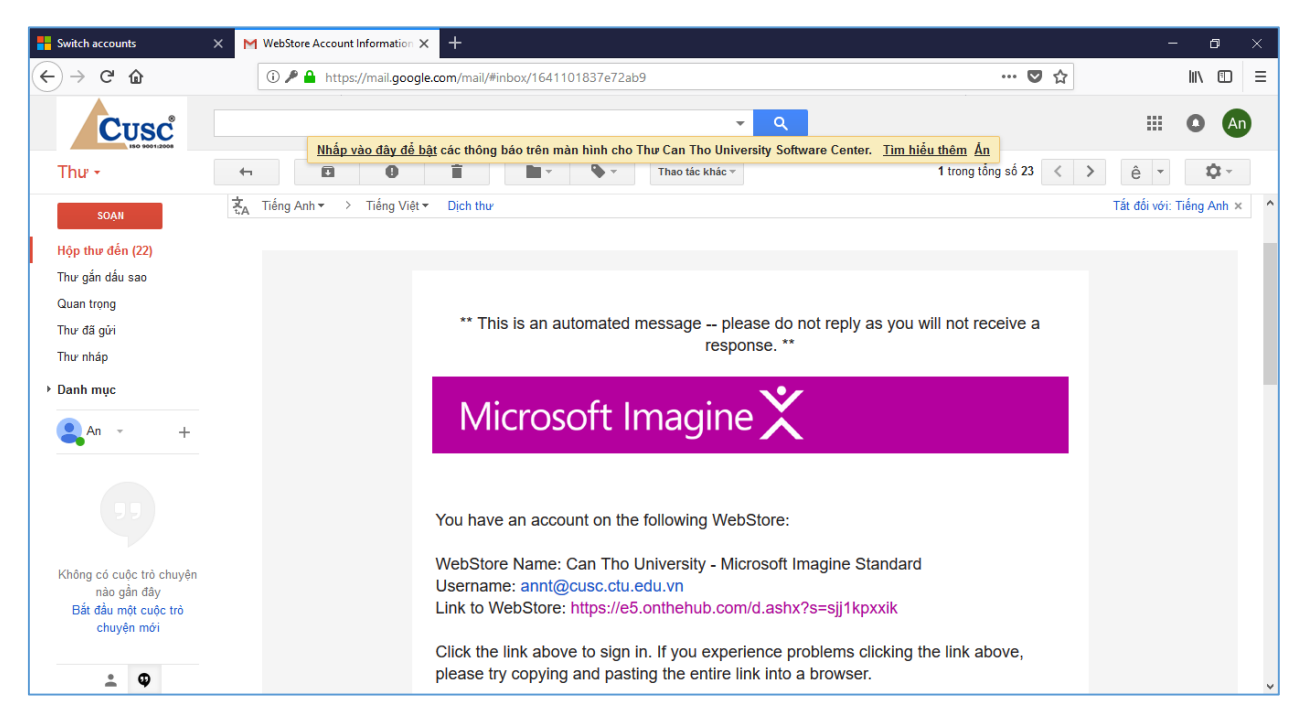

Bước 2: Phải có tài khoản mail của Microsoft (VD: <u>abc@hotmail.com</u> hoặc abc@outlook.com)

| Me We          | bStore Account Information                                                              | × 📴 Mail - An Tuan - Outlook × +                                                                                                    |              | - 6    | × |
|----------------|-----------------------------------------------------------------------------------------|----------------------------------------------------------------------------------------------------|--------------|--------|---|
| ¢              | $\rightarrow$ × $rac{}$                                                                 | ③ ▲ https://outlook.live.com/mail/inbox                                                                                                    | … ♥ ☆        | lii\ 🗊 | ≡ |
|                | Outlook                                                                                 | ₽ Search                                                                                                    | 9            | ₿?     |   |
| ≡              | + New message                                                                           | 🖻 Mark all as read 🦻 Undo                                                                                                    | Outlook beta |        |   |
|                | $\vee$ Favorites                                                                        | ^ Inbox Filter ✓                                                                                                    |              |        |   |
|                |                                                                                         | 1       O Outlook Team<br>Welcome to your new Out 10:55 AM<br>Hi An, Welcome to your new Outlook.com         1       Select an item to read |              |        |   |
|                | 🖉 Drafts                                                                                |                                                                                                    |              |        |   |
| Ē              | ➢ Sent Items                                                                            |                                                                                                    |              |        |   |
| x <sup>A</sup> | <ul> <li>Deleted Items</li> <li>Archive</li> </ul>                                      |                                                                                                    |              |        |   |
| Perform        | Upgrade to Office 3<br>with premium Outlo<br>features<br>ing a TLS handshake to sin1-ib | 365<br>ok<br>b.adrus.com                                                                                                    |              |        |   |

Bước 3: Đăng nhập vào trang <u>https://azure.microsoft.com/en-us/free/students/</u>với tài khoản Microsoft ở bước 2

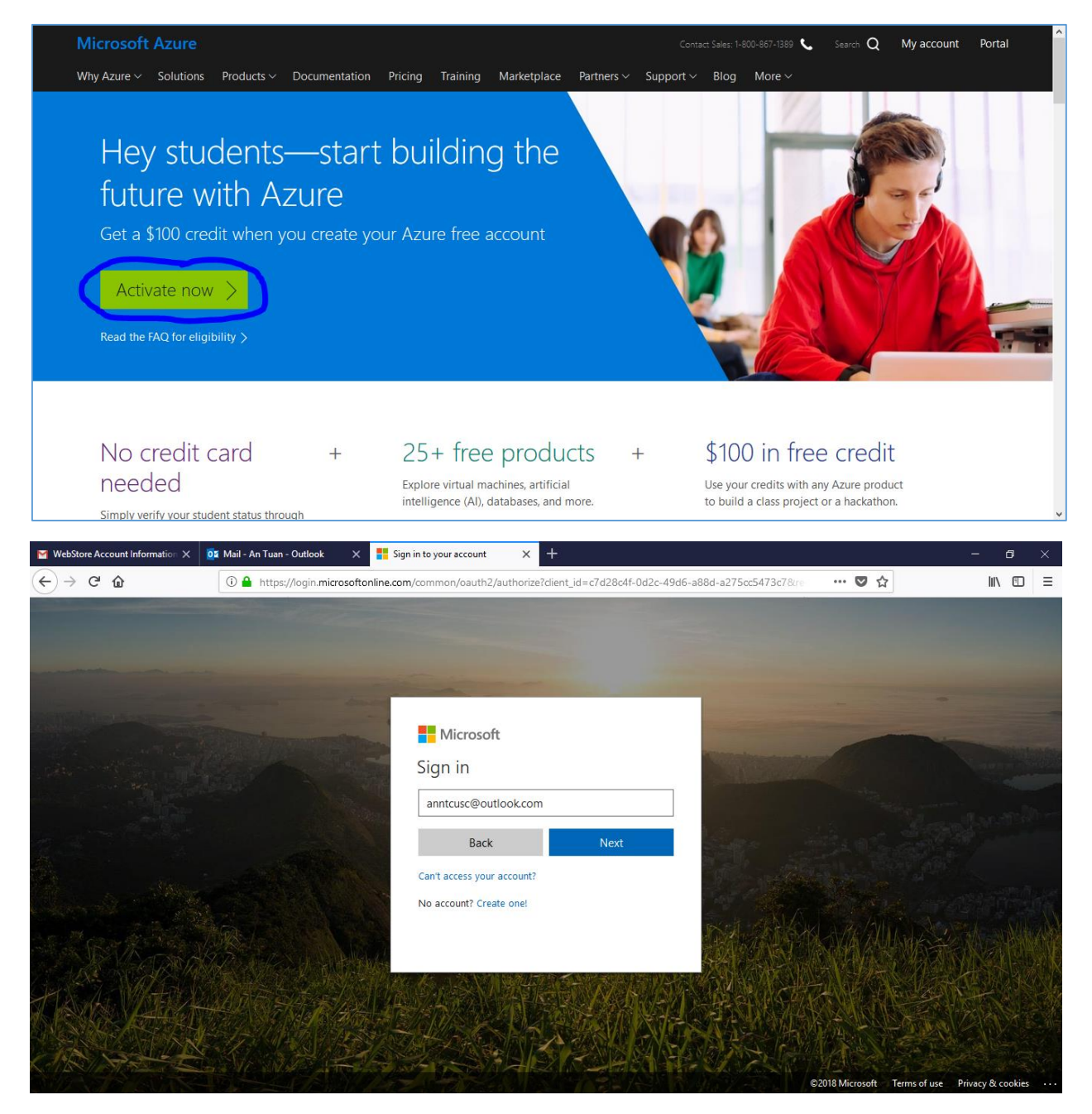

Bước 4: Chọn hình thức active, active với tài khoản sinh viên

| MebStore Account Information X | 📭 Mail - An Tuan - Outlook 🛛 🕂 Azure for Students 🗙 🕂                                                                        | - 0           | × |
|--------------------------------|----------------------------------------------------------------------------------------------------|---------------|---|
| ← → ℃ ŵ                        | 🛈 🚔 https://imagine.microsoft.com/en-us/Azure?starter=False&emailverification=False&correlation1d=efc3a91a-5d11-4976 🛛 🚥 又 🏠 | lii\ 🗊        | ≡ |
| Microsoft Azure                | Contact Sales: 1-800-867-1389 🌜 Search Q My acco                                                                             | ount Portal   | ^ |
| Why Azure $\lor$ Solutions     | Products V Documentation Pricing Training Marketplace Partners V Support V Blog More V F                                     | ree account > |   |
|                                | Azure for Students      Verify Student Status   Verification Method *     School email address   Verification Code           |               |   |

Nhập thông tin email của trung tâm đã cấp tài khoản ở bước 1

| MebStore Account Information × | 📴 Mail - An Tuan - Outlook 🛛 🗙 💾 Azure for Students 🔍 🕂                                                                                                    | - | 6    | I | × |
|--------------------------------|----------------------------------------------------------------------------------------------------|---|------|---|---|
| ↔ → ♂ ŵ                        | 🛈 🔒 https://imagine.microsoft.com/en-us/Azure?starter=False&emailverification=False&correlationId=efc3a91a-5d11-497 🛛 🚥 又 🏠                                                                                                    |   | lii\ | Ð | Ξ |
|                                | Verify Student Status   Verification Method •   School email address   Inter your school email address. If your school is in our database, we will email you a verification link.   School email address*   annt@cusc.ctuedu.vn   Re-enter school email address*   annt@cusc.ctuedu.vn |   |      |   |   |
|                                | Verify and claim your offer                                                                                                    |   |      |   |   |
|                                |                                                                                                    |   |      |   |   |
|                                |                                                                                                    |   |      |   |   |

Bước 5: Kiểm tra thông tin tài khoản verify gởi về email để kích hoạt

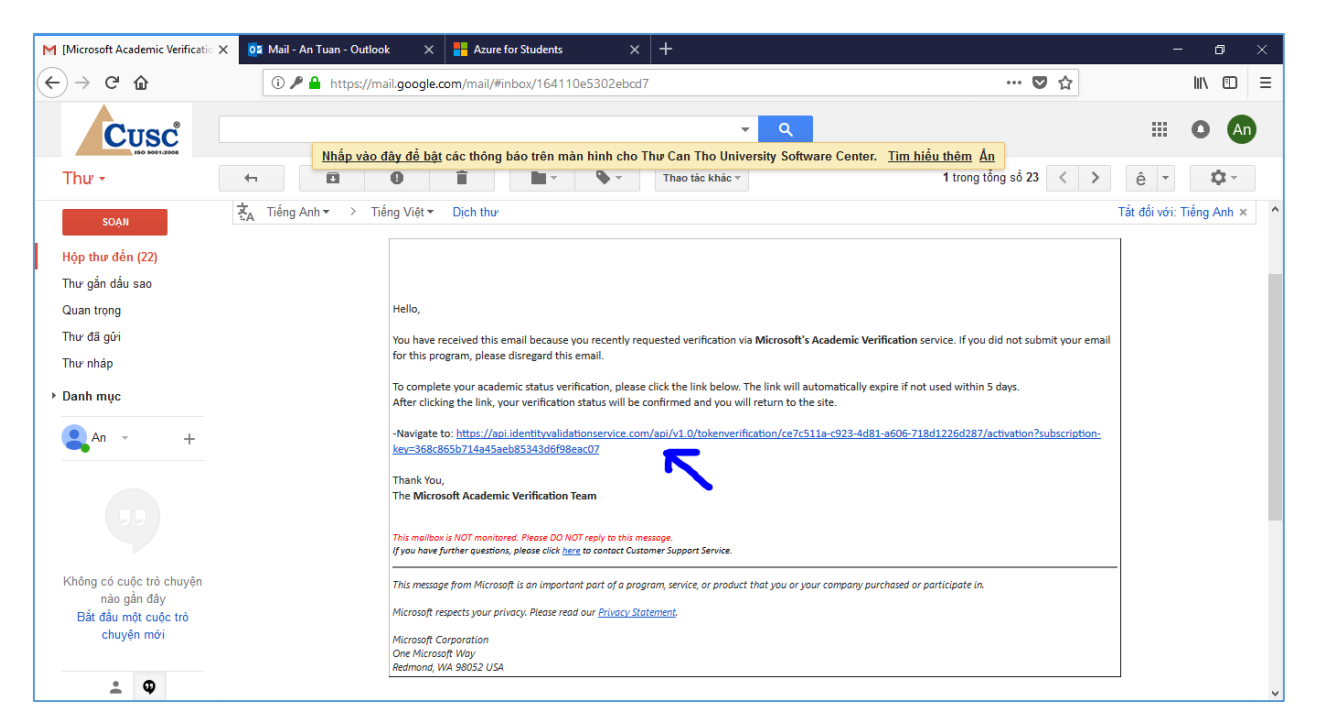

Bước 6: Xác nhận thông tin tài khoản Azure

| Microsoft Academic Verificatio X                    | Azure - Sign up | × 📴                                    | Mail - An Tuan - Outlook      | × Azure for Students         | × +                       |     | - 6    | × |
|-----------------------------------------------------|-----------------|----------------------------------------|-------------------------------|------------------------------|---------------------------|-----|--------|---|
| $\overleftarrow{\leftarrow} \rightarrow \mathbf{C}$ | 🛈 🔒 https:/     | /signup. <b>azure.com</b> /sig         | nup?offer=ms-azr-0170p        | &appid=student-verification  | &ref=student-verification | ♥ ☆ | III\ 🗊 | ≡ |
|                                                     |                 | Get \$100 in Az                        | zure credits plus fr          | ee access to 25+ pc          | pular products            |     |        | ^ |
|                                                     | 1               | About you                              |                               |                              |                           | ^   |        | i |
|                                                     |                 | Country/Region<br>Vietnam              | 0                             | ~                            |                           |     |        |   |
|                                                     |                 | First name                             |                               |                              |                           |     |        |   |
|                                                     |                 | Last name                              |                               |                              |                           |     |        |   |
|                                                     |                 | Email address for                      | important notification        | s 🚯                          |                           |     |        |   |
|                                                     |                 | Phone                                  | LVN                           |                              |                           |     |        | l |
|                                                     |                 | 09 072-23013<br>By proceeding you ackn | nowledge the privacy statemen | t and subscription agreement |                           |     |        |   |
|                                                     |                 | Next                                   |                               |                              |                           |     |        | ~ |

| Microsoft Academic Verificatic 🗙 🚦 Azure - Sign up                                                                                                    | 🗙 🔯 Mail - An Tuan - Outlook 🛛 📲 Azure for Students 💦 🕂                                                                                                    |              | - o ×      |
|----------------------------------------------------------------------------------------------------|----------------------------------------------------------------------------------------------------|--------------|------------|
| ← → C <sup>(1)</sup> → https:                                                                                                    | //signup. <b>azure.com</b> /signup?offer=ms-azr-0170p&appid=student-verification&ref=student-verification                                                                                         | … ◙ ☆        |            |
|                                                                                                    | Azure for Students signup                                                                                                    |              | ^          |
|                                                                                                    | Get \$100 in Azure credits plus free access to 25+ popular products                                                                                                    |              | 6 40 a a a |
|                                                                                                    |                                                                                                    |              |            |
| 1                                                                                                    | About you                                                                                                    | $\checkmark$ |            |
|                                                                                                    |                                                                                                    |              |            |
| 2                                                                                                    | Identity verification by phone                                                                                                    | ^            |            |
|                                                                                                    |                                                                                                    |              |            |
|                                                                                                    | Country code                                                                                                    |              |            |
|                                                                                                    | Vietnam (+84)                                                                                                    |              |            |
|                                                                                                    | Phone number                                                                                                    |              |            |
|                                                                                                    | 09 072-23013                                                                                                    |              |            |
|                                                                                                    |                                                                                                    |              |            |
| · · · · · · · · · · · · · · · · · · ·                                                                                                    | Text me Call me We delivered a code to your phone.                                                                                                    |              |            |
|                                                                                                    | Verification code                                                                                                    |              |            |
|                                                                                                    | 300688                                                                                                    |              |            |
|                                                                                                    | Varify code                                                                                                    |              |            |
|                                                                                                    |                                                                                                    |              |            |
|                                                                                                    |                                                                                                    |              | v          |
| Microsoft Academic Verificatic 🗙 👫 Azure - Sign up                                                                                                    | 🗙 🔯 Mail - An Tuan - Outlook 🛛 🗧 Azure for Students 🛛 🗙 🕂                                                                                                    |              | - o ×      |
| (←) → C' <sup>(1)</sup> <sup>(1)</sup> | //signup. <b>azure.com</b> /signup?offer=ms-azr-0170p&appid=student-verification&ref=student-verification                                                                                         | … ◙ ☆        | \ □ =      |
|                                                                                                    | Microsoft Azure anntcusc@outlook.com Sig                                                                                                    | gn out       |            |
|                                                                                                    |                                                                                                    |              |            |
|                                                                                                    | Azure for Students signup                                                                                                    |              |            |
|                                                                                                    | Get \$100 in Azure credits plus free access to 25+ popular products                                                                                                    |              |            |
|                                                                                                    |                                                                                                    |              |            |
|                                                                                                    | 1 About you                                                                                                    | $\sim$       |            |
|                                                                                                    |                                                                                                    |              |            |
|                                                                                                    | 2 Identity verification by phone                                                                                                    | $\checkmark$ |            |
|                                                                                                    |                                                                                                    |              |            |
| 3                                                                                                    | 3 Agreement                                                                                                    | ^            |            |
|                                                                                                    |                                                                                                    |              |            |
|                                                                                                    | agree to the subscription agreement, offer details, privacy statement, and communications point<br>I would like information, tips, and offers about Azure, including Azure Newsletter and pricing | ¥            |            |
|                                                                                                    | updates, and other Microsoft products and services. privacy statement                                                                                                    |              |            |
|                                                                                                    |                                                                                                    |              |            |
| ~                                                                                                    | Sign up                                                                                                    |              |            |
| ->                                                                                                    | Sign up                                                                                                    |              |            |

Bước 7: Hoàn thành việc đăng ký tài khoản Azure và tiến hành sử dụng

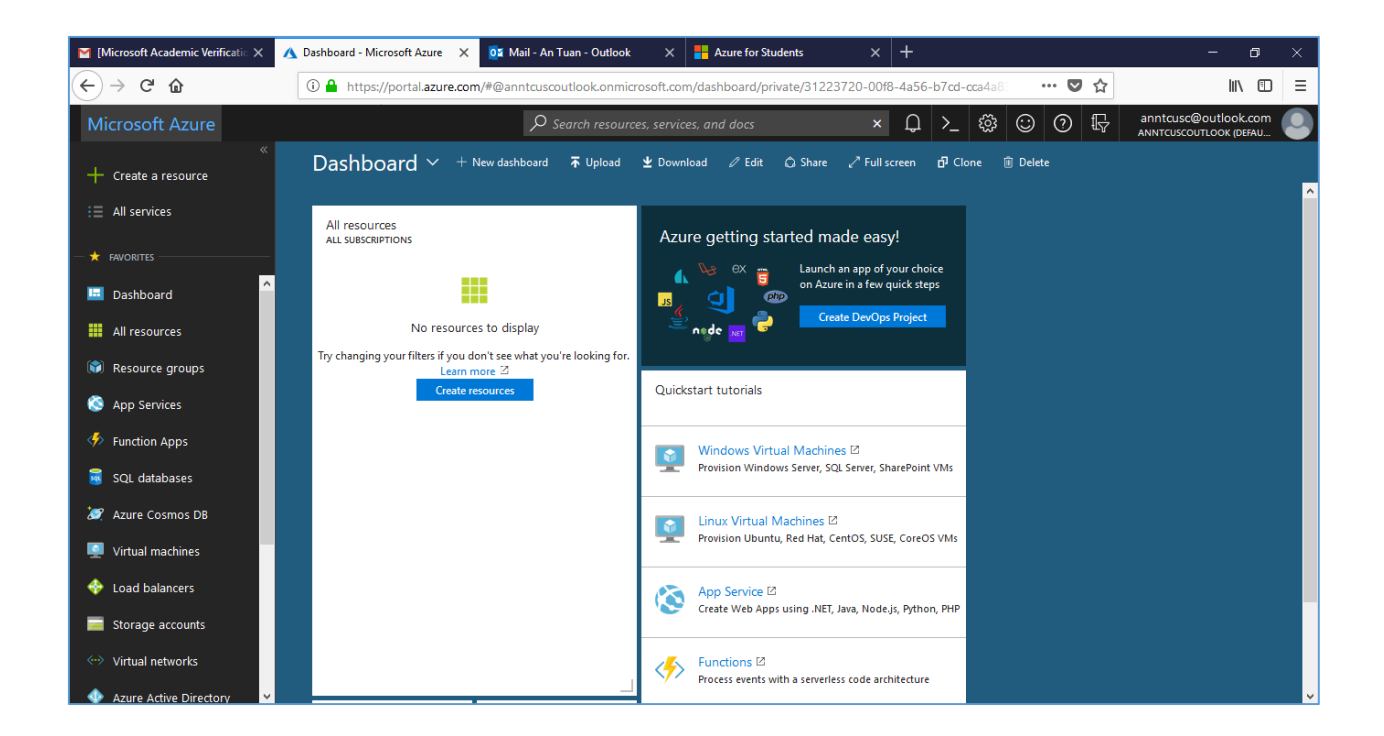